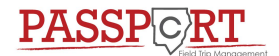

2. Select Student

## Field Trips in ParentVue

1. Log in to ParentVue

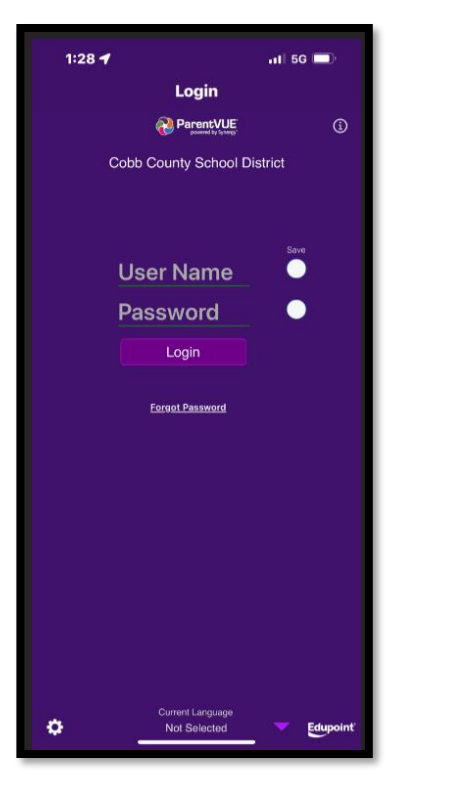

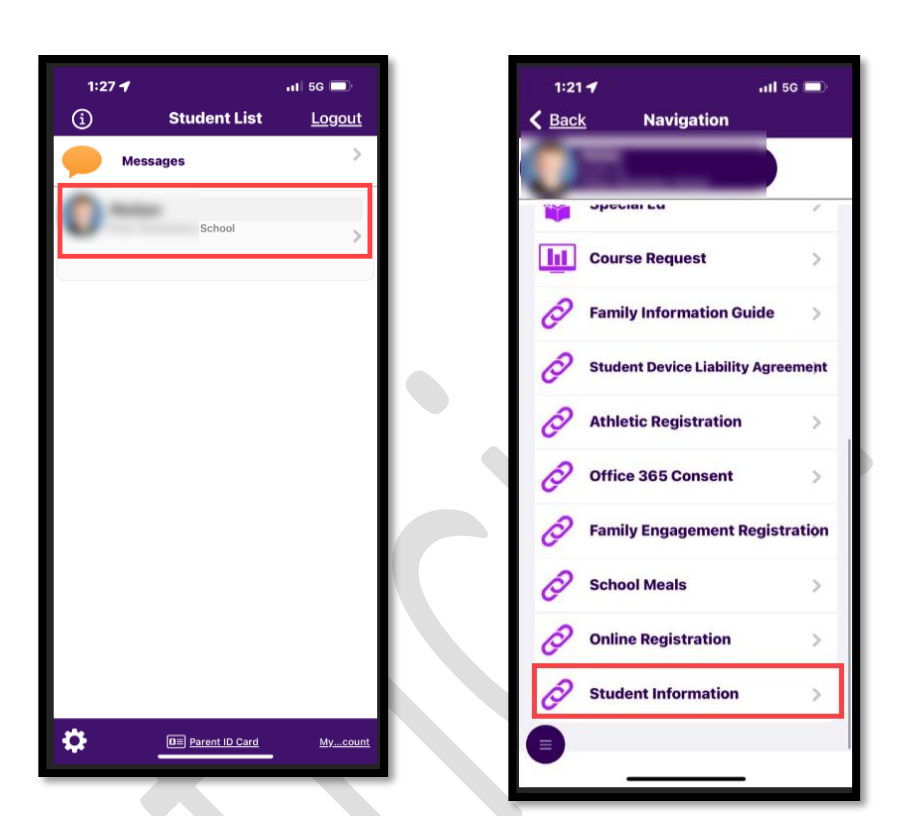

4. Click on Student Field Trip Permission

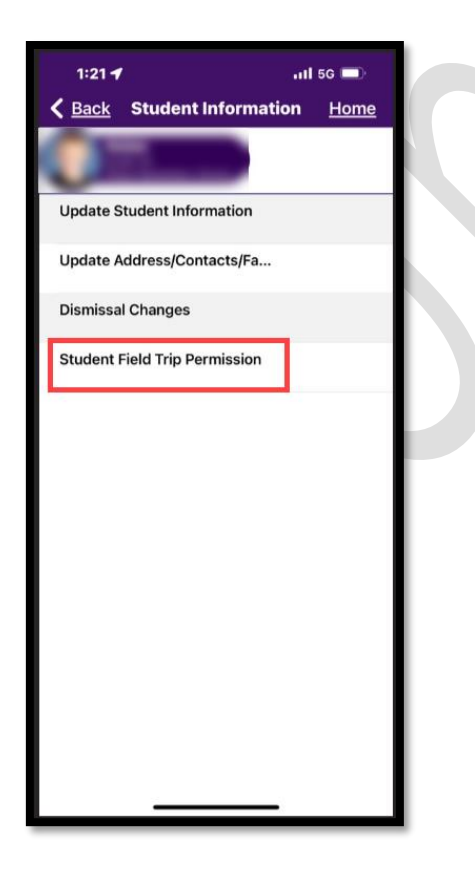

5. Click on Field Trips (Green tile indicates Action is Required)

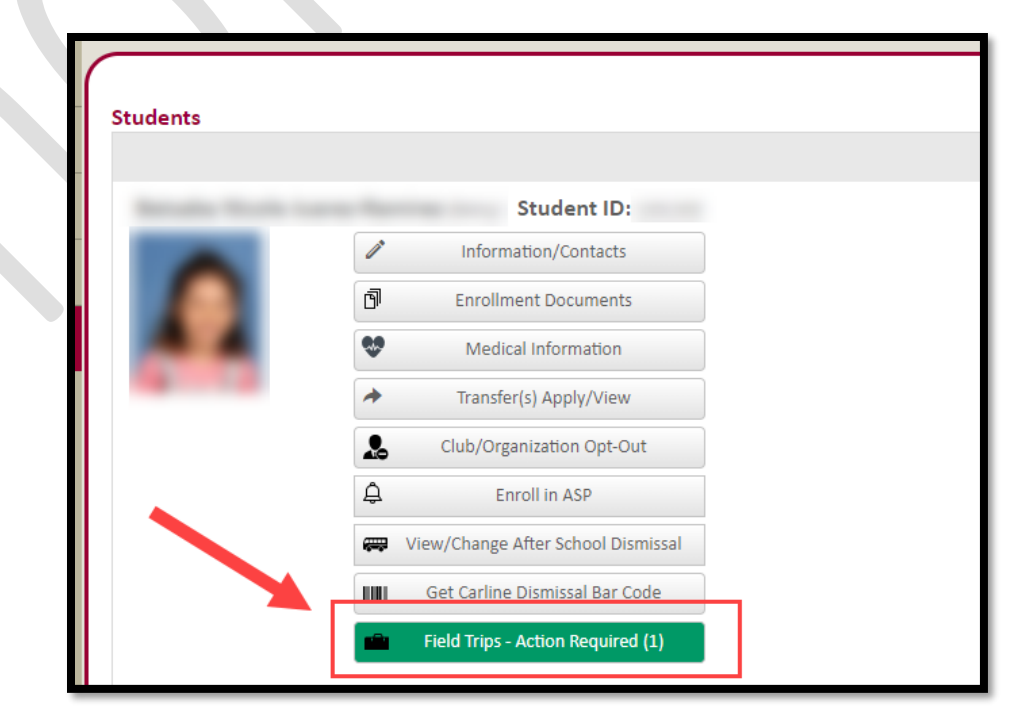

Once you have clicked on the green box, choose the pencil icon on the permission screen to grant permission.

3. Scroll & Select Student Information